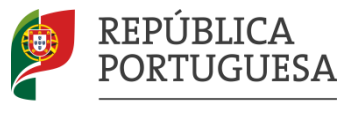

EDUCAÇÃO, CIÊNCIA E INOVAÇÃO

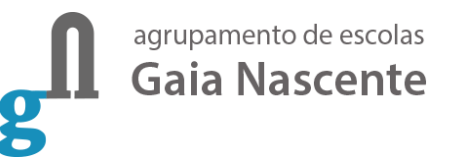

# AVALIAÇÃO EXTERNA Provas-Ensaio, ModA e Provas Finais

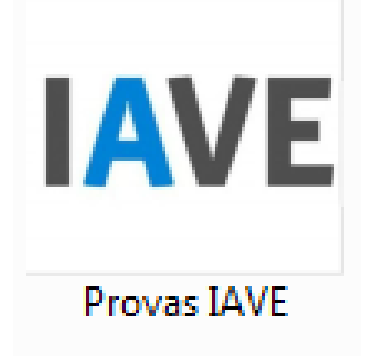

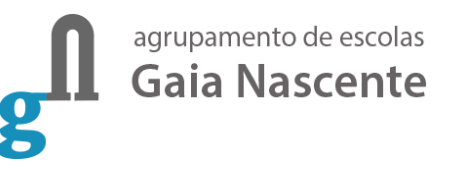

A realização de provas em formato eletrónico implica, por razões de segurança e equidade, a necessidade de instalação de uma aplicação em todos os equipamentos que vão ser utilizados pelos alunos.

Neste documento, apresentamos as indicações necessárias para a realização da instalação da referida aplicação.

Para instalares a aplicação do IAVE deves pedir ajuda a um professor ou ao teu Pai/Mãe/Irmão/Irmã/Outro familiar.

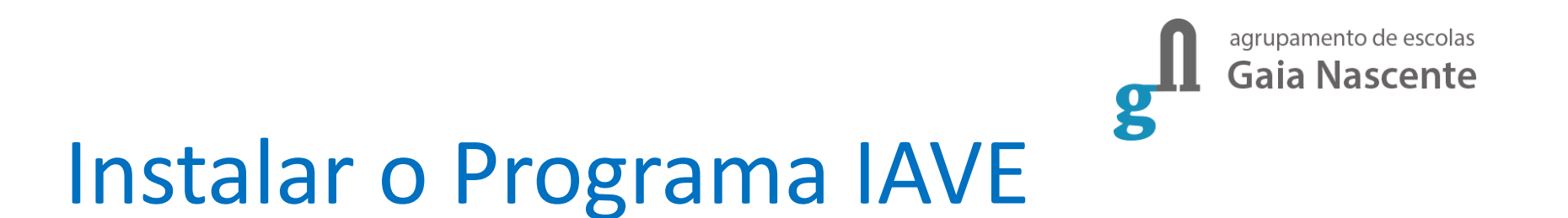

Fazer a transferência da aplicação Provas IAVE (de acordo com o sistema operativo), clicando em:

#### <u>Windows</u>

<u>Linux</u>

<u>macOS</u>

iOS – Apple store (Intuitivo)

Android - https://play.google.com/store/apps/

#### Instalar o IAVE em computador Windows

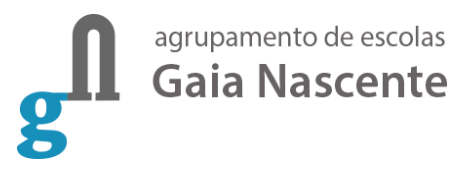

Após a transferência do ficheiro, abre-o fazendo duplo clique em cima dele

IAVE Provas IAVE.exe

#### ou usa o menu de contexto e escolhe a opção "Abrir"

Caso tenhas o *Microsoft Defender SmartScreen* ativo irá aparecer-te a seguinte janela

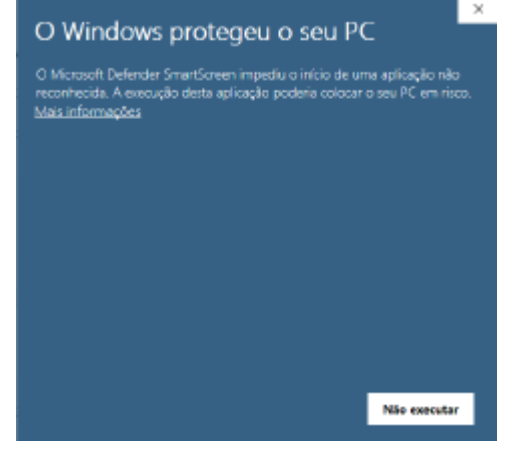

Deverás clicar em "Mais informações";

#### Instalar o IAVE em computador Windows

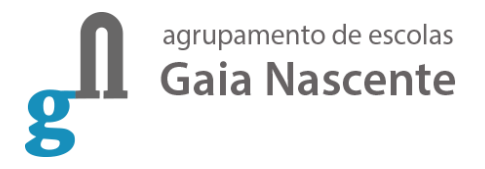

Clica em "Executar mesmo assim";

#### O Windows protegeu o seu PC

O Microsoft Defender SmartScreen impediu o início de uma aplicação não reconhecida. A execução desta aplicação poderia colocar o seu PC em risco.

×

Aplicação: Provas+IAVE-0.0.8.exe Publicador: Editor desconhecido

Executar mesmo assim Não executar

#### Instalar o IAVE em computador Windows

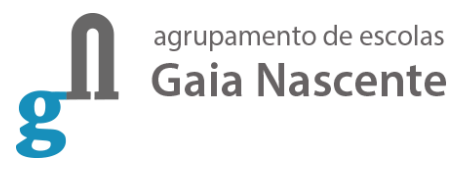

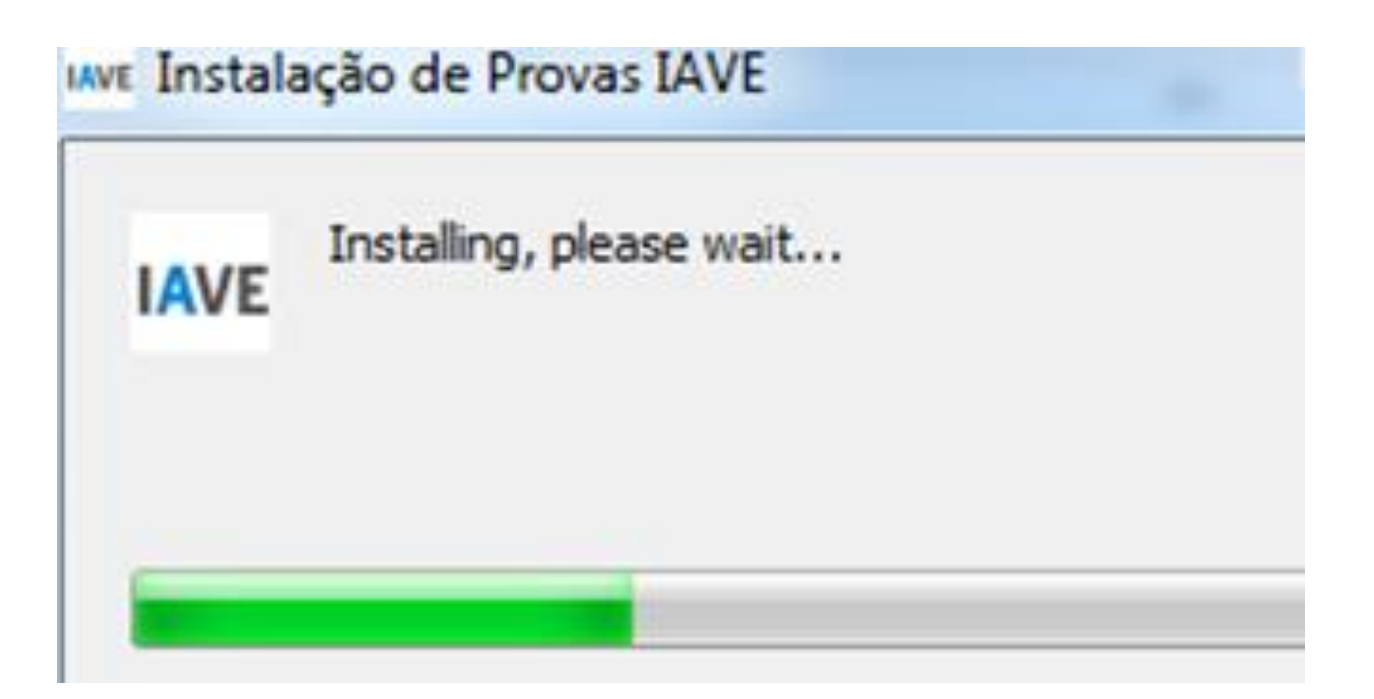

# Programa instalado

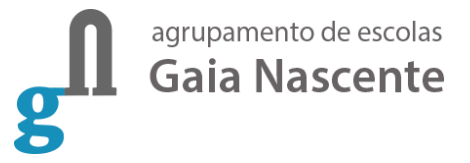

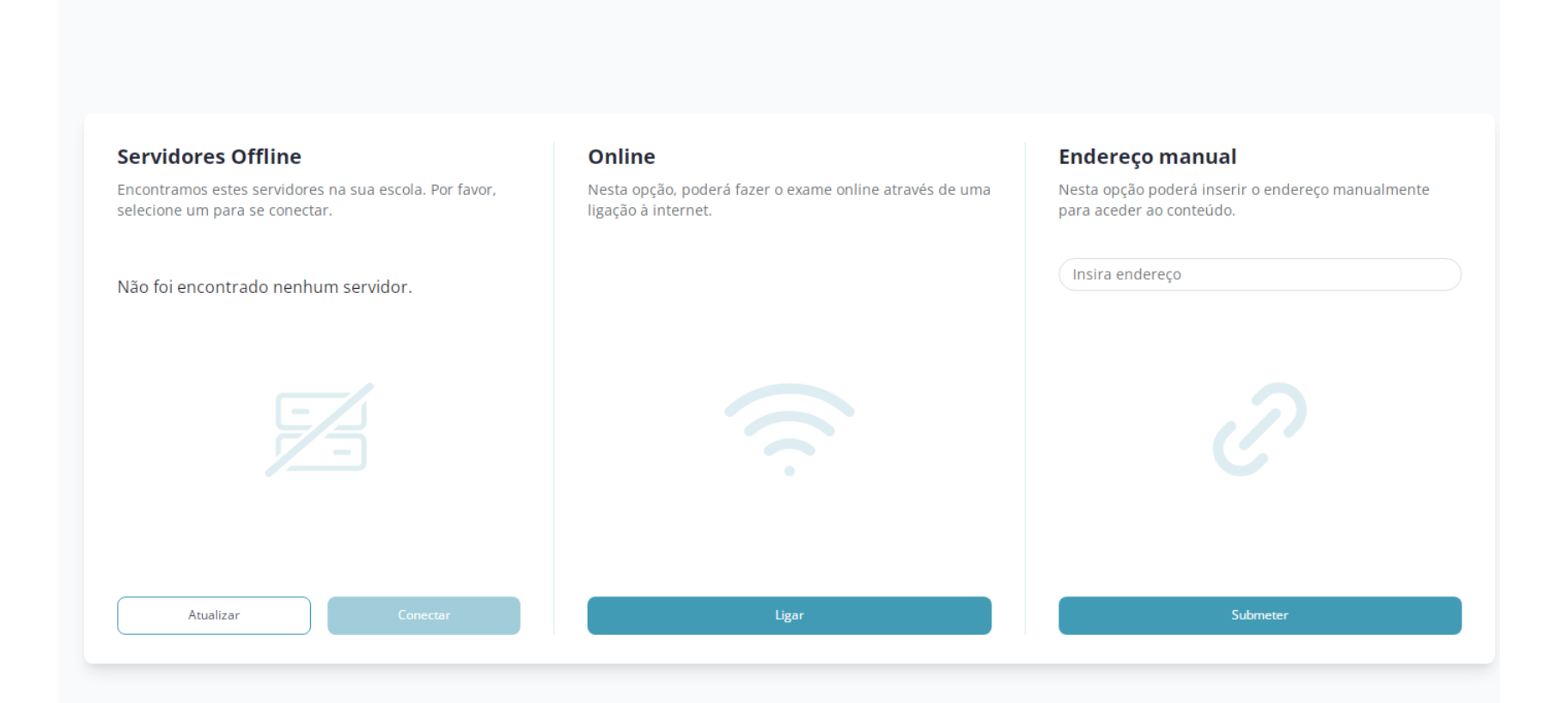

# Escolher a opção

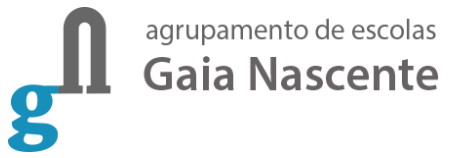

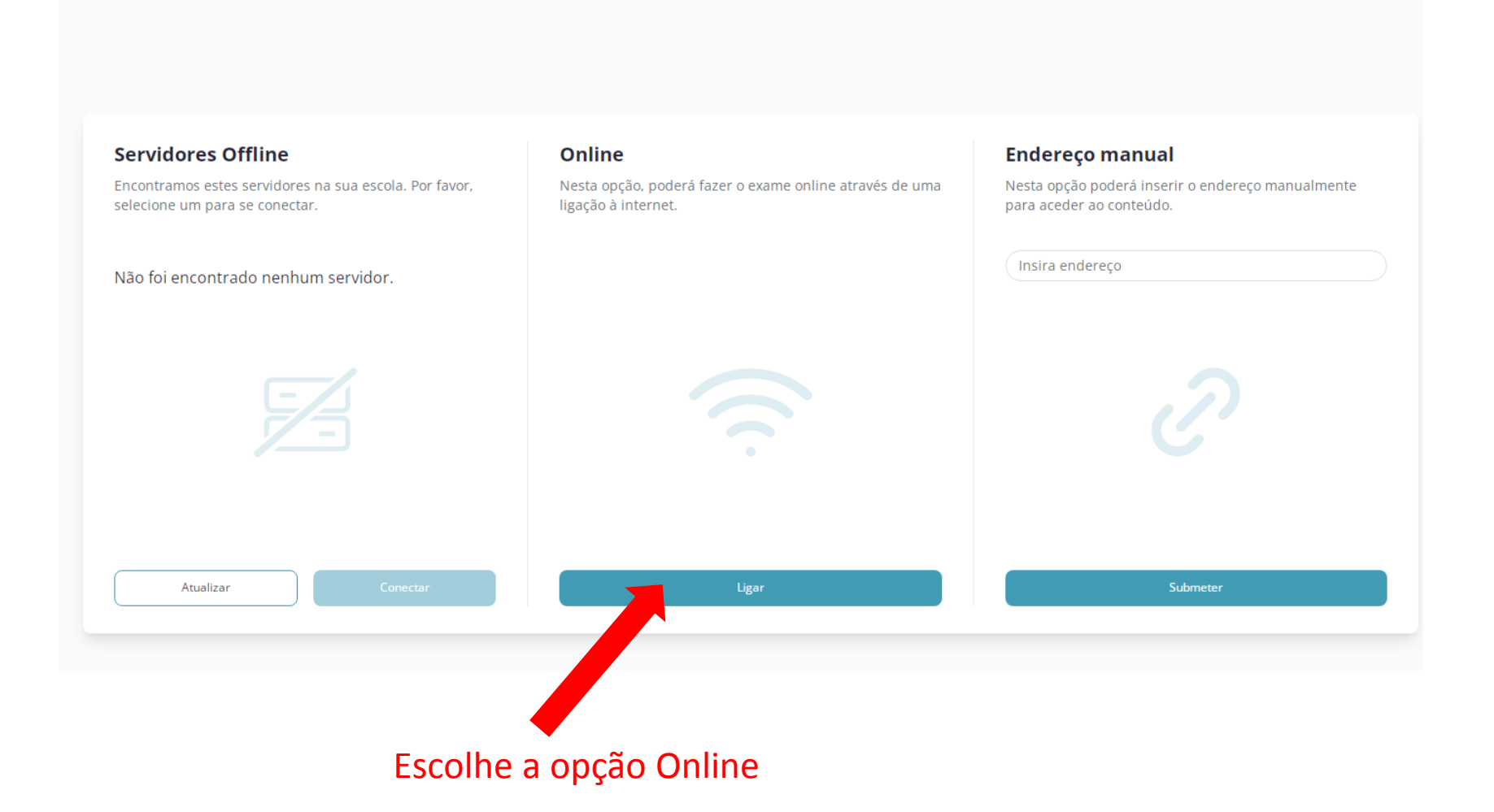

### Página para a realização das grupamento de escolas Provas

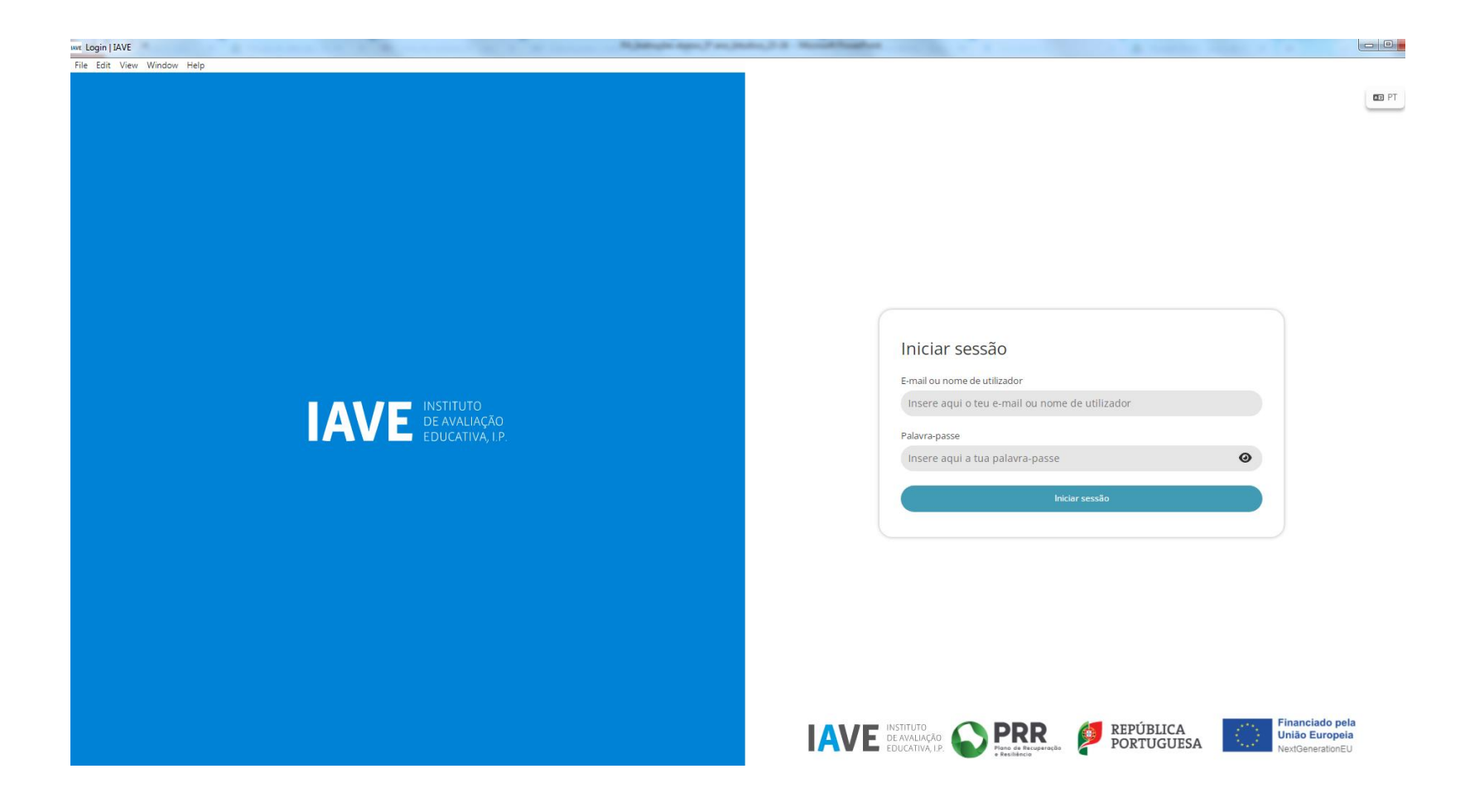

### Página para a realização das grupamento de escolas Provas

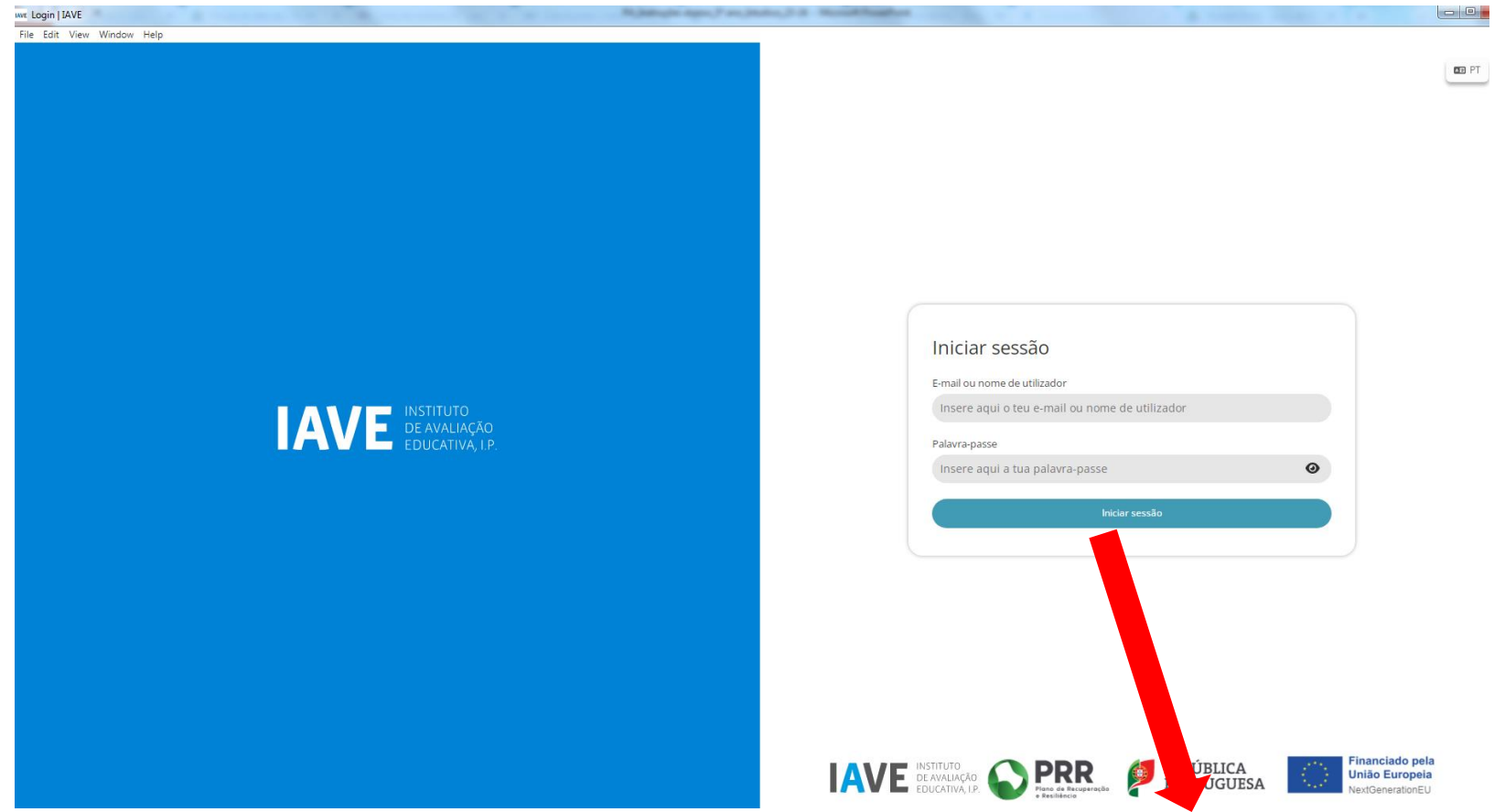

O nome de utilizador e a palavra-passe (palavra-passe 1) são fornecidas pela escola (etiqueta dada ao aluno) e é mesma para todas as provas que vais realizar.

### Exemplo de uma Etiqueta a grupamento de escolas dar ao aluno

5° ano - E scola 343900 - Turma 5°

Nº BI/CC: 1 Nome:

Nome de utilizador b0891-YYY

Palavra-passe 1: XXXXXXXX

Y – nº de 1 a 999 X – 8 dígitos numéricos (Por exemplo: 12345678)

# Provas a realizar pelos alunos gli Gaia Nascente

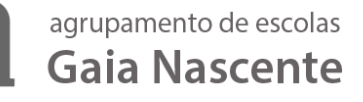

| tu Testes   Intuitivo<br>File Edit View Window Help |                                                | - 0                                             | ×  |
|-----------------------------------------------------|------------------------------------------------|-------------------------------------------------|----|
|                                                     | Avaliações                                     |                                                 | Â  |
| intuitivo                                           |                                                |                                                 |    |
|                                                     | Português (55)   Treino de ambientação gráfica | Abertura fecha em<br>6horas 38minutos 2segundos |    |
| Avaliações                                          |                                                |                                                 |    |
|                                                     |                                                |                                                 |    |
|                                                     |                                                |                                                 |    |
|                                                     |                                                |                                                 |    |
|                                                     |                                                |                                                 |    |
|                                                     |                                                |                                                 |    |
| user2                                               |                                                |                                                 |    |
| • PT                                                |                                                |                                                 |    |
|                                                     |                                                |                                                 | Ψ. |

### Palavra-passe 2

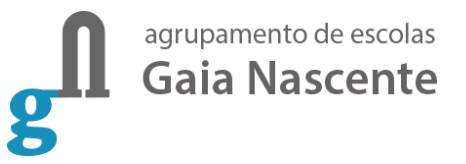

| tu Testes   Intuitivo<br>File Edit View Window Help |                                                | - 0                                             | × |
|-----------------------------------------------------|------------------------------------------------|-------------------------------------------------|---|
|                                                     | Avaliações                                     |                                                 | ^ |
| intuitivo                                           | Português (55)   Treino de ambientação gráfica | Abertura fecha em<br>быстаз 38minutos 2segundos |   |
| Avaliações                                          |                                                |                                                 |   |
|                                                     |                                                |                                                 |   |
|                                                     |                                                |                                                 |   |
|                                                     |                                                |                                                 |   |
|                                                     |                                                |                                                 |   |
| user2                                               |                                                |                                                 |   |
| 📼 PT 🗢 🕞                                            |                                                |                                                 |   |
|                                                     |                                                |                                                 | Ŧ |

Ao clicar em cima do nome da prova é solicitada uma palavra-passe (palavrapasse 2). Esta palavra-passe é fornecida verbalmente pelo professor vigilante. É igual para todos os alunos. Depois de inserida a palavra-passe na caixa, o aluno deve pressionar o botão "Confirmar".

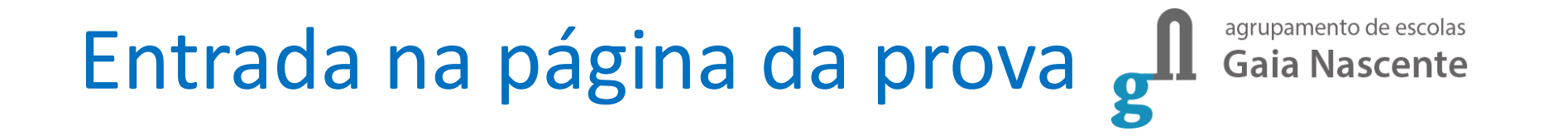

| Password do teste | $\times$           |
|-------------------|--------------------|
|                   |                    |
|                   | Confirmar Cancelar |

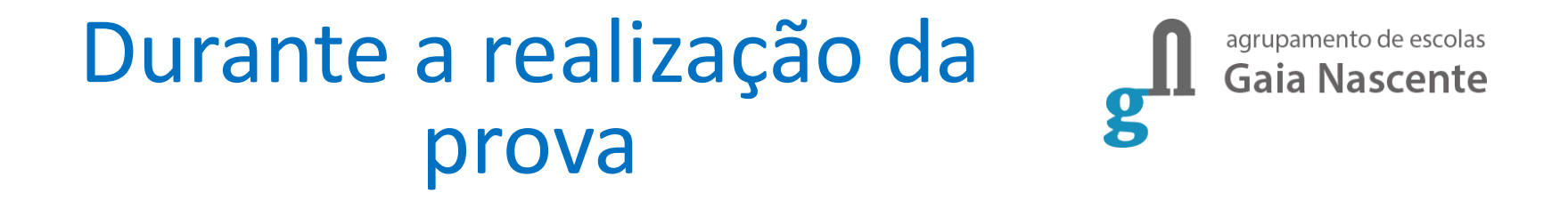

# Durante a realização da prova podes navegar na prova usando os botões "Anterior" e "Próximo"

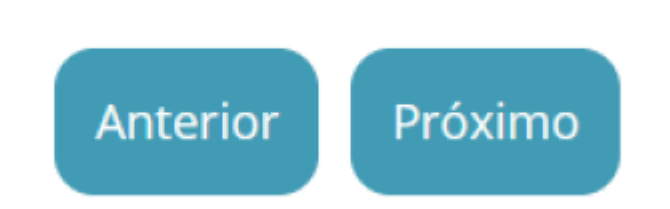

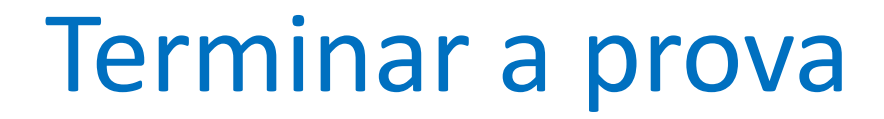

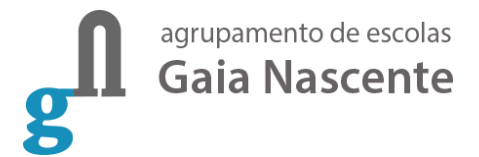

### Chegando ao fim da prova, terás de clicar no botão "Terminar" para que a prova seja finalizada.

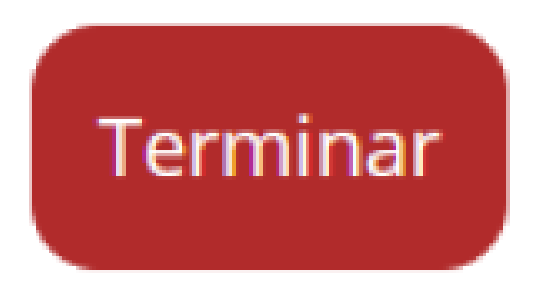

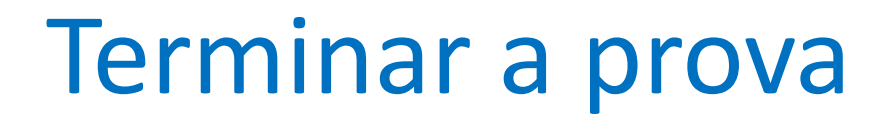

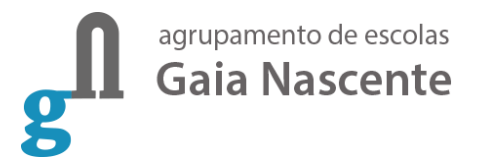

Depois de clicar no botão "Terminar" terás de confirmar a conclusão da prova. Depois de confirmar que pretendes terminar a prova não poderás voltar a ver ou alterar qualquer resposta que tenhas dado.

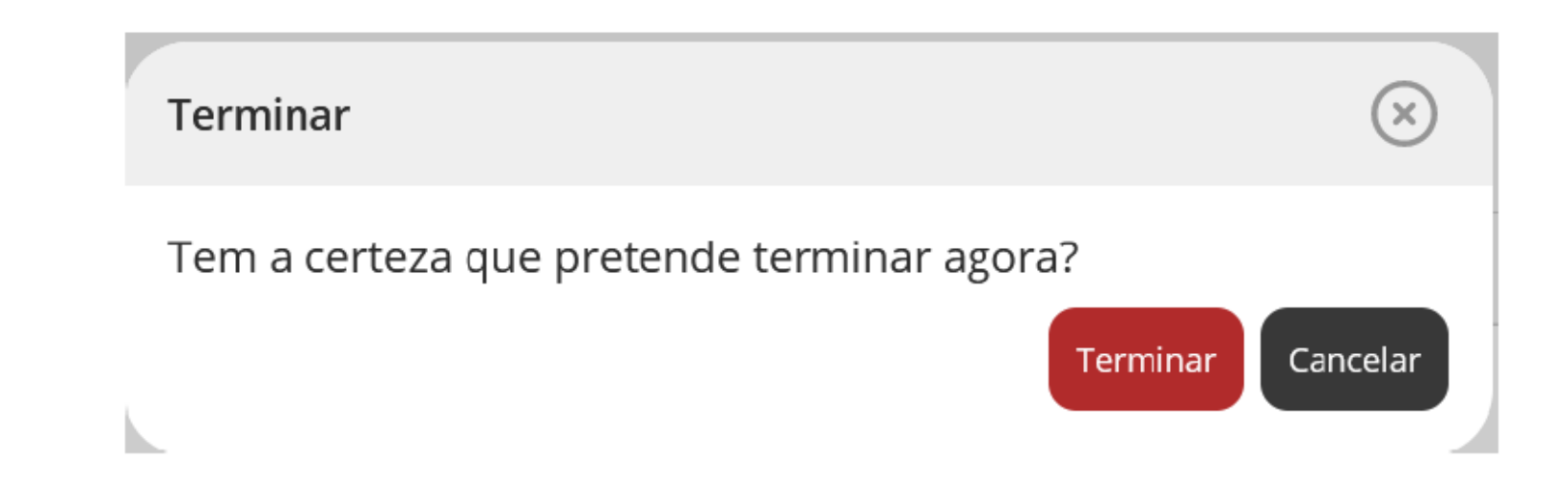

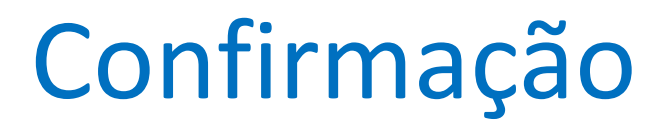

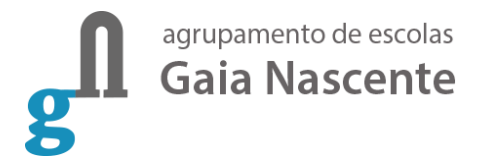

Terminado. Bom trabalho!

Terminado. Pode fechar a janela.

### "Prova terminada" Aguarda instruções do professor vigilante.

O professor vigilante vai verificar que é esta a janela aberta nos ecrãs dos equipamentos de todos os alunos, dando posteriormente ordem de saída.